PAGINA 02

Al meer dan 20 jaar tekende ik interieurs met markers en markerpapier. Tót ik op een dag merkte dat het efficiënter kon. Innovatiever. Ik gooide een aantal jaar geleden het (teken)roer om en startte met tekenen op de iPad.

Vandaag de dag wil ik niet meer anders.

In deze cursus wil ik aan jou graag de basis uitleggen rondom interieurtekenen op de iPad. Met dit werkboek heb je altijd een naslagwerk om er nog eens bij te pakken zodra je tegen iets aanloopt.

Veel lees- en tekenplezier! Tessa Pellemans

-Bans

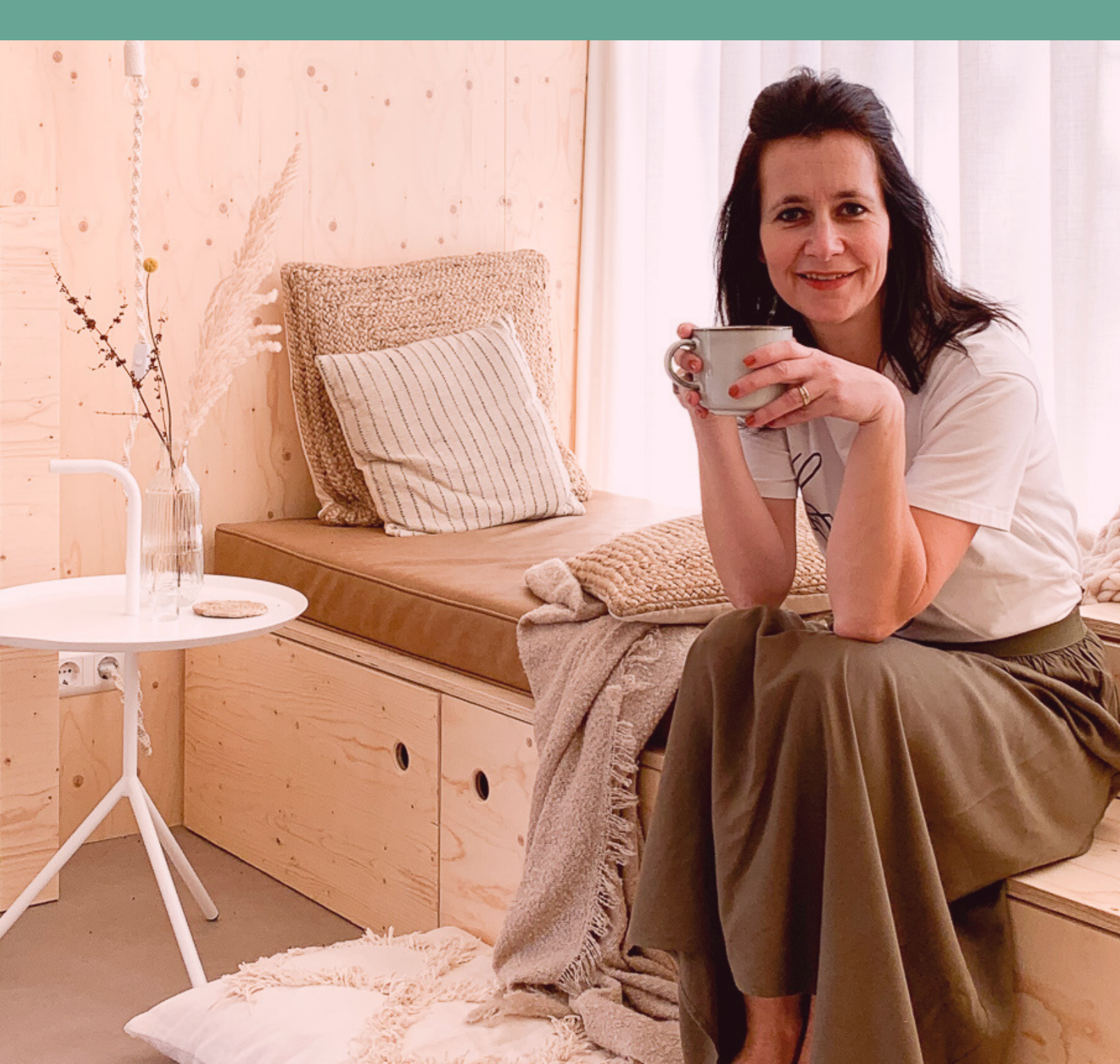

PAGINA 03

## INTRO TESSA PELLEMANS

Hoi! Even voorstellen!

Mijn naam is Tessa Pellemans, zelfstandig interieurontwerper van beroep. Opgegroeid in de mooie omgeving van Midden-Limburg, waarbij de prachtige landschappen en dito natuur mij tot op de dag van vandaag blijven inspireren. Met mijn huidige beroep heb ik al heel veel klanten mogen helpen om hun ultieme droominterieur vorm te geven, en dat is onwijs gaaf.

In al die jaren interieurs ontwerpen heb ik altijd met de hand getekend: markers en markerpapier waren mijn vaste gereedschap. Ik houd van het ambacht dat tekenen met zich meebrengt en mijn persoonlijke handtekening die ik erin kan verwerken, maar tóch was ik op zoek naar een andere manier van tekenen. Een manier waarop ik mijn ontwerpen bijvoorbeeld beter kon presenteren op mijn website en social media kanalen.

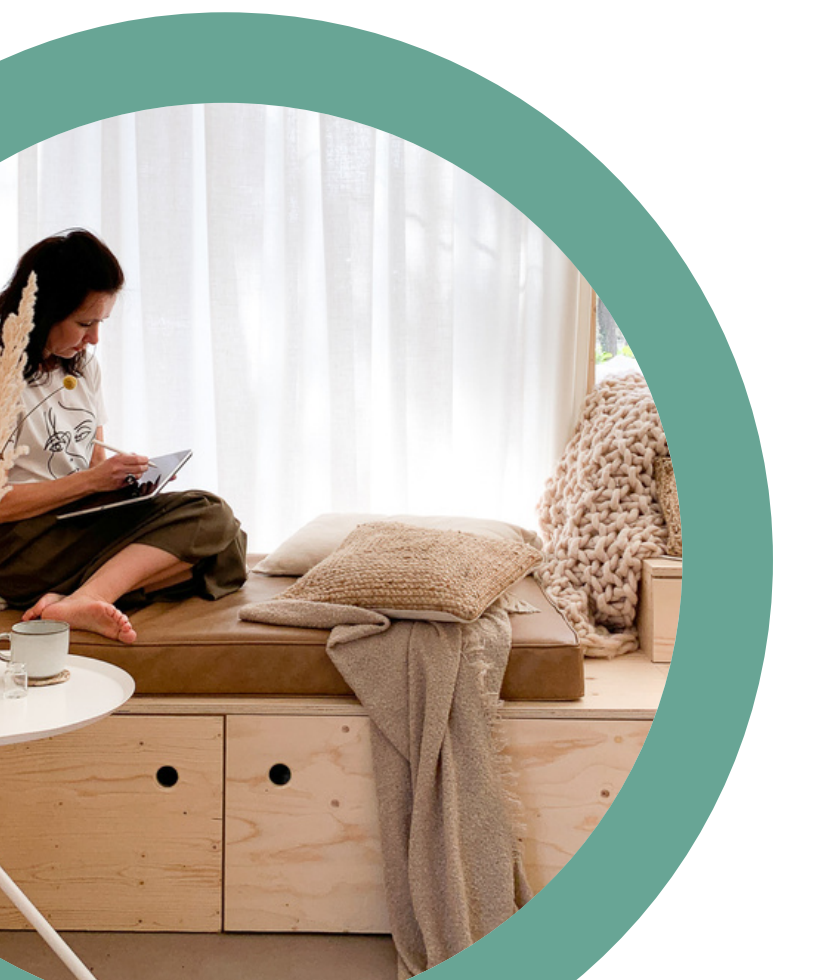

### "HET MOEST ANDERS, EN WAT BLEEK: HET KON OOK ANDERS"

Zodra ik namelijk een interieurtekening af had en hier een foto van maakte, bleven de kleuren niet goed. Daarnaast merkte ik ook hoe tijdrovend het maken van een interieurtekening soms was. Hoe zou ik efficiënter en innovatiever kunnen werken, zonder dat ik mijn karakter en het 'tekengevoel' verlies?

Een aantal jaar geleden kwam ik een geschikte app tegen en startte ik met het maken van mijn interieurtekeningen op de iPad. Vandaag de dag zou ik nooit meer anders willen. Het bespaart me tijd, ik werk een stuk sneller én ik kan mijn tekeningen haarscherp presenteren, zowel online als offline. In de app heb ik mijn eigen bibliotheek opgebouwd, met daarin de meest gebruikte vloeren, texturen en materialen. Er staat zelfs een prachtige bos bloemen in, die ik zo nu en dan weer kan hergebruiken in een nieuw ontwerp.

De kennis die ik tot nu toe heb opgedaan, deel ik graag met jou. Want ik ben er heilig van overtuigd dat deze nieuwe manier van werken straks eerder regel dan uitzondering gaat zijn.

"HET BESPAART ME TIJD EN IK KAN MIJN ONTWERPEN HAARSCHERP PRESENTEREN"

# WELKOM!

#### Welkom bij Tessaas cursus!

Bedankt voor je deelname aan deze cursus. Ik hoop dat ik je veel nieuwe inzichten kan geven en je enthousiast kan maken over het digitaal tekenen van interieurs! Zoals met elke cursus is het belangrijk deze cursus stap voor stap te doen en is het belangrijk te blijven oefenen en veel meters maken.

Dit doen we samen.

Allereerst zou ik je willen vragen je aan te melden bij het instagram account @tessaas\_community. Maak me 'favoriet' zodat je de meldingen altijd zult zien in je feed. Omdat er niet regelmatig wordt gepost op dit account zal het algoritme van Instagram de berichten niet automatisch laten zien in je feed. Als je het account opent zoek je het hoogtepunt 'voeg me toe'. Hierin leg ik uit wat je moet doen.

lessaas tip!

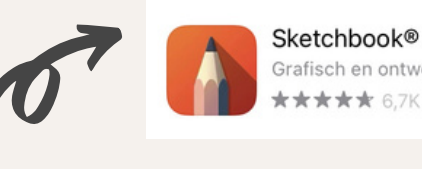

Grafisch en ontwerp \*\*\*\*\* 6,7K

Heb je de app Sketchbook al gedownload? We starten met een kleine introductie en daarna gaan we snel aan de slag met de lessen. Ik probeer zoveel mogelijk elementen die in de praktijk voorkomen te behandelen. Ook wil ik graag veel tekenen, hier leer je tenslotte het meeste van!

Achter elke les is er ruimte om vragen of opmerkingen te noteren op een apart notitieblad.

Mochten er nog vragen zijn, kijk dan eerst op de volgende pagina 'meest gestelde vragen'.

Let's go!

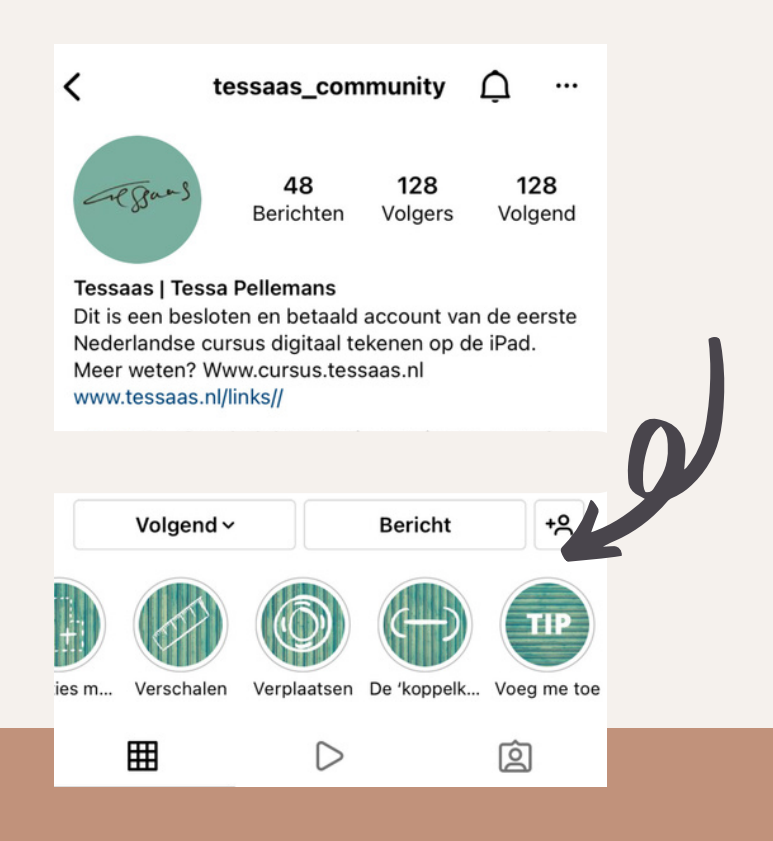

Voeg me toe als 'goede vriend' en zet 'het belletje' aan, zo mis je niets!

PAGINA 05

## MEEST GESTELDE VRAGEN

#### Meest gestelde vragen op een rijtje

Wist je dat ik in het instagramaccount @tessaas\_community de meest gestelde vragen beantwoord? Vaak heb ik hier een filmpje van gemaakt wat ik heb opgeslagen in een highlight. Staat je vraag er niet bij? Mail me dan via advies@tessaas.nl of stuur me een DM op @tessaas\_community. Ik probeer je vraag zo snel mogelijk te beantwoorden.

Onderstaande vragen kun je allemaal terugvinden in de highlights in het account van Instagram:

- Hoe voeg ik je toe als 'goede vriend' en hoe zet ik 'het belletje' aan, zodat ik niets mis?
- Ik kan de juiste afmetingen niet invoeren als ik een nieuw document aanmaak
- Hoe kan ik makkelijk een object verplaatsen?
- Hoe kan ik een plattegrond verschalen?
- Hoe kan ik meerdere selecties maken?
- Hoe maak ik een nieuwe map aan in de bibliotheek / gallery?
- Mijn favoriete penselen!
- Templates... wat zijn dit en hoe kan ik ze gebruiken?
- Hoe kopieer en plak ik een object?
- De instellingen van de 'round bristle', de 'schaduwpenseel'

Verder vind je nog veel informatie in de feed zelf. Bijvoorbeeld de update van de app van september 2021 waardoor de copicmarkers niet meer te gebruiken zijn, hoe je een template in kunt laden in het programma, hoe je een kopie kunt maken van een ontwerp enz. laat je ook vooral inspireren door ontwerpen van andere cursisten die ik hier deel.

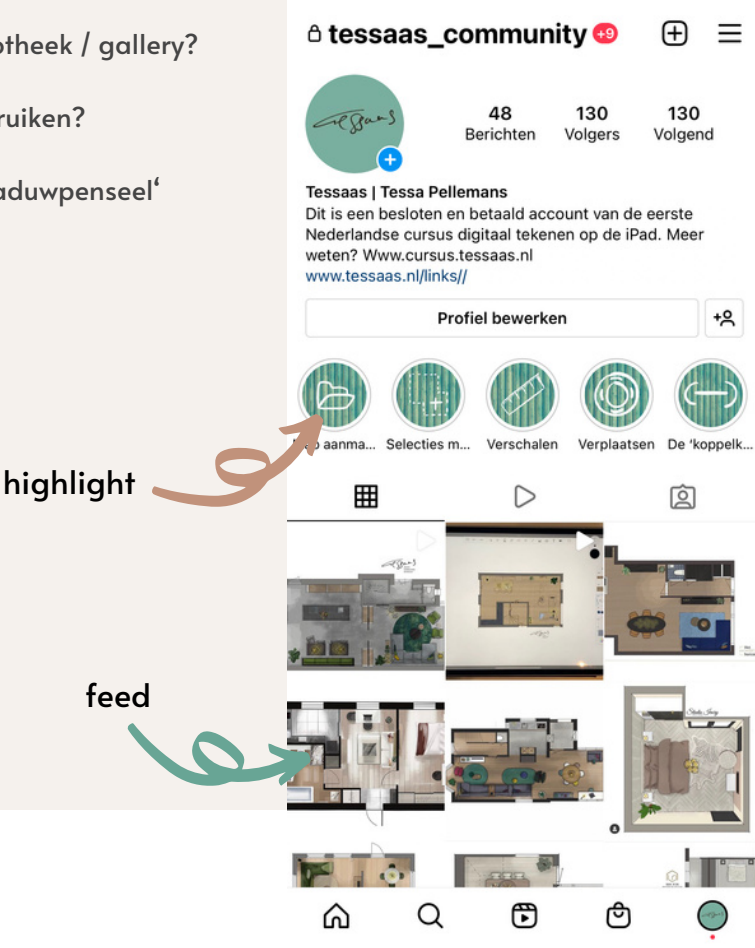

## TEMPLATES

Vind je het nu lastig om zelf te tekenen, kost het je teveel tijd of wil je nog sneller van start? Dan is dit DE oplossing voor jou!

Ik heb een aantal templates voor je gemaakt van verschillende vloeren, basisafmetingen en meubels. In de toekomst worden deze nog uitgebreid. Heb je tips, wensen of een suggestie? Laat het me weten, dan hou ik er rekening mee!

Al deze templates zijn getekend als transparante laag met een zwarte lijn, zodat je zelf je eigen kleur en structuur eraan kunt geven. (De tekst staat op een aparte laag en deze kun je verwijderen). Het formaat van het bestand is het formaat waar we ook in tekenen. De vloeren zijn beeldvullend en alle templates zijn met de hand op schaal 1.50 cm getekend. Op het moment van aankoop krijg je direct toegang tot een gedeelde map waar het bestand te downloaden is. Ook krijg je een beschrijving hoe je dit bestand moet inladen in Sketchbook. Tessaas kan niet aansprakelijk worden gesteld voor eventuele fouten in de maatvoering van het tekenwerk.

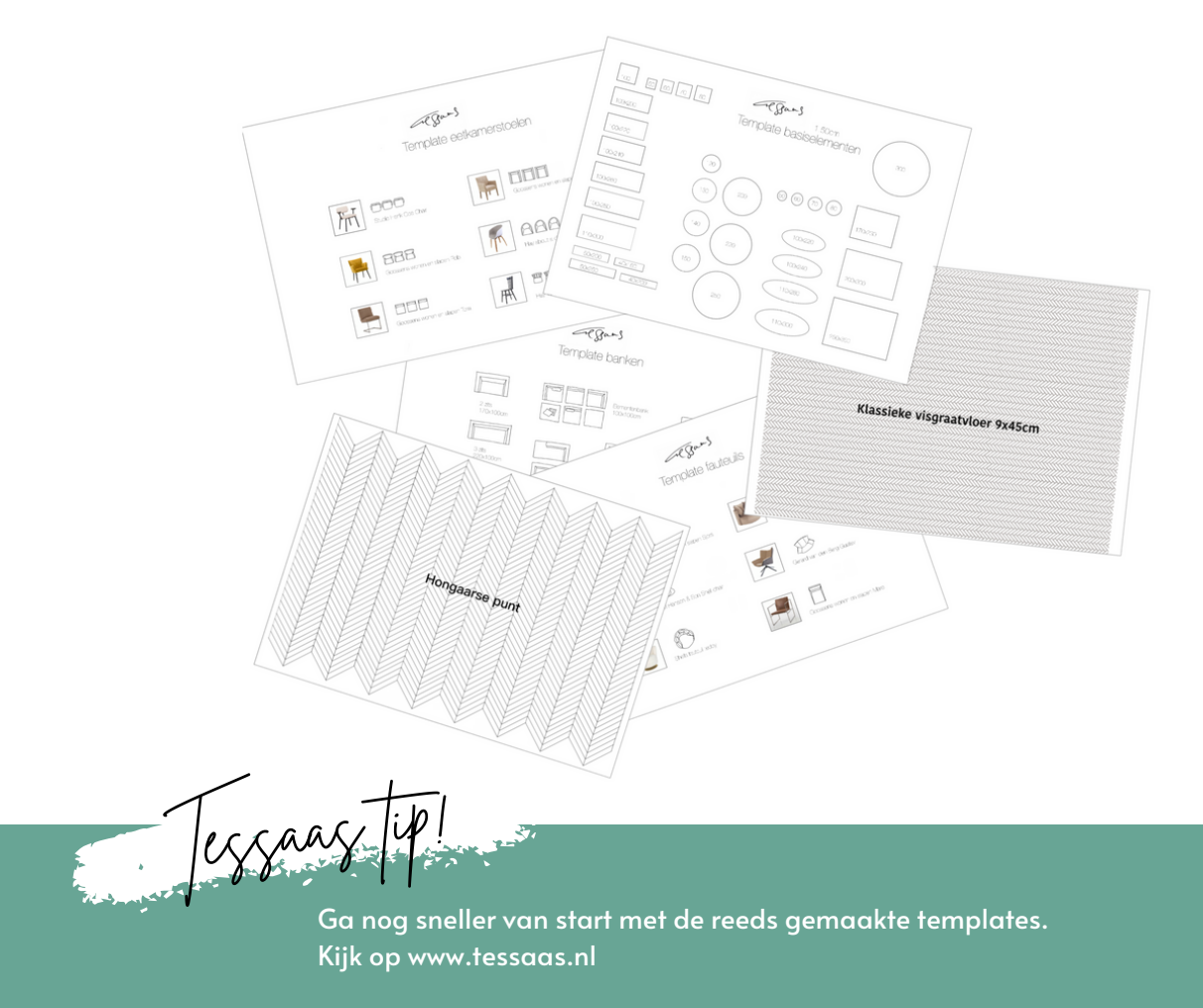